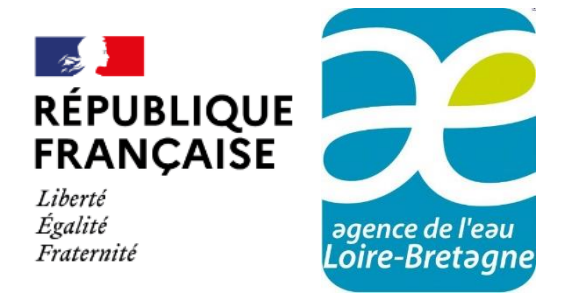

**Version 1.03** du 15 mai 2025

# ÉLÉMENTS GÉNÉRAUX POUR LES MAÎTRES D'OUVRAGE SUR L'UTILISATION DU PORTAIL DE GESTION DES AIDES

Agence de l'eau Loire-Bretagne

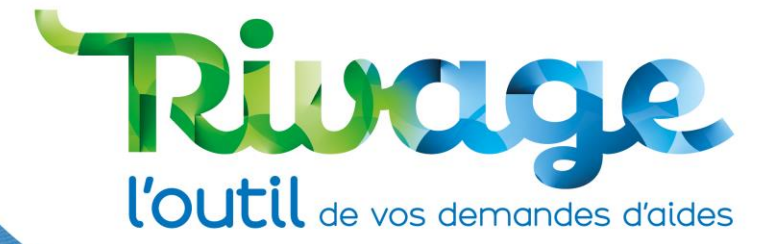

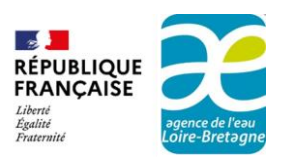

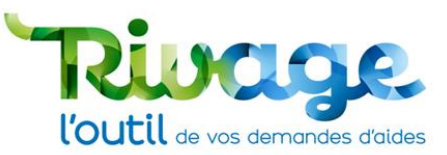

## Table des matières

| QU'EST-CE QUE RIVAGE ?                                                                     | 2   |
|--------------------------------------------------------------------------------------------|-----|
| Introduction                                                                               | 2   |
| Gestion des aides antérieures au 12 <sup>e</sup> programme (accordées avant le 31/12/2024) | 2   |
| INFORMATIONS                                                                               | 3   |
| Le demandeur                                                                               | 3   |
| Identifiant et mot de passe                                                                | 3   |
| Structure composée de plusieurs établissements                                             | 3   |
| Signature des documents                                                                    | 3   |
| UTILISATION DE RIVAGE                                                                      | 4   |
| Contexte                                                                                   | 4   |
| Se connecter                                                                               | 4   |
| Se déconnecter                                                                             | 5   |
| Règles d'utilisation de Rivage                                                             | 6   |
| PRÉSENTATION DU PORTAIL ET INFORMATIONS                                                    | 8   |
| La page d'accueil                                                                          | 8   |
| Les menus (bandeau supérieur)                                                              | 8   |
| Le menu Personnel (en haut à droite)                                                       | 9   |
| Assistance                                                                                 | 9   |
| Le menu « Dossier MOA actif »                                                              | .10 |
| Les menus « Mes projets » et « Mes demandes d'aide »                                       | .12 |
| Le menu « Mes aides attribuées »                                                           | .12 |
| Le menu « Mes demandes de versement »                                                      | .13 |
| Le menu « Mes documents »                                                                  | .13 |
| Le menu « Documents à signer »                                                             | .13 |
| EN CAS DE DIFFICULTÉS : CONTACTEZ-NOUS                                                     | .14 |
| AUTRE RESSOURCE DOCUMENTAIRE                                                               | .14 |

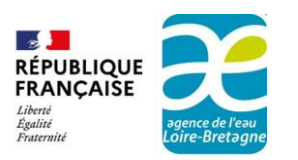

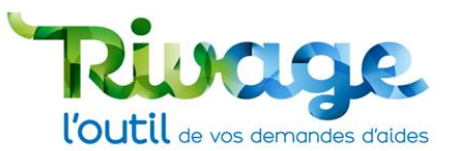

## **QU'EST-CE QUE RIVAGE ?**

### Introduction

Rivage est le progiciel retenu par les six agences de l'eau pour gérer les aides, du dépôt de la demande jusqu'au paiement. Il s'inscrit dans le cadre de la mutualisation des outils informatiques pour maîtriser et réduire les coûts de fonctionnement des agences de l'eau.

Pour l'agence de l'eau Loire-Bretagne, l'utilisation de Rivage pour la gestion des aides débute le 10 janvier 2025.

À partir de cette date, toutes les demandes d'aide devront être effectuées à partir de ce téléservice, notamment le dépôt des demandes d'aides dans le cadre du 12<sup>e</sup> programme qui démarre le 1<sup>er</sup> janvier 2025.

Rivage permet dans un cadre centralisé, sécurisé, entièrement dématérialisé, de :

- déposer des demandes d'aides,
- déposer des demandes de versement,
- suivre l'état d'avancement des demandes d'aide ou de versement,
- signer des documents de manière électronique.

#### Gestion des aides antérieures au 12<sup>e</sup> programme (accordées avant le 31/12/2024)

Pour les aides antérieures au 12<sup>e</sup> programme, c'est-à-dire celles accordées jusqu'au 31 décembre 2024, il convient de continuer à effectuer vos demandes de versement comme vous aviez l'habitude de le faire jusqu'à présent, sur Démarche Simplifié.

Pour repérer dans quelle situation vous êtes, si la notification de votre aide comporte comme référence n° demande DS et n° dossier, votre aide a été accordée avant le 31 décembre 2024.

Exemple :

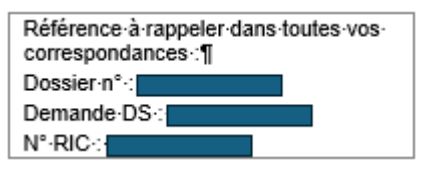

Dans le cas contraire, la notification sera disponible sur le portail Rivage et comportera les références DEM-2025-0xxxx pour la demande d'aide ou REG-2025-0xxxx pour la notification (contrat) avec une ou plusieurs aides AID-2025-0xxxx.

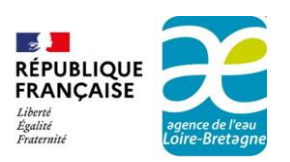

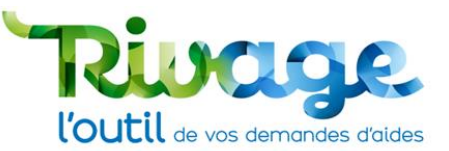

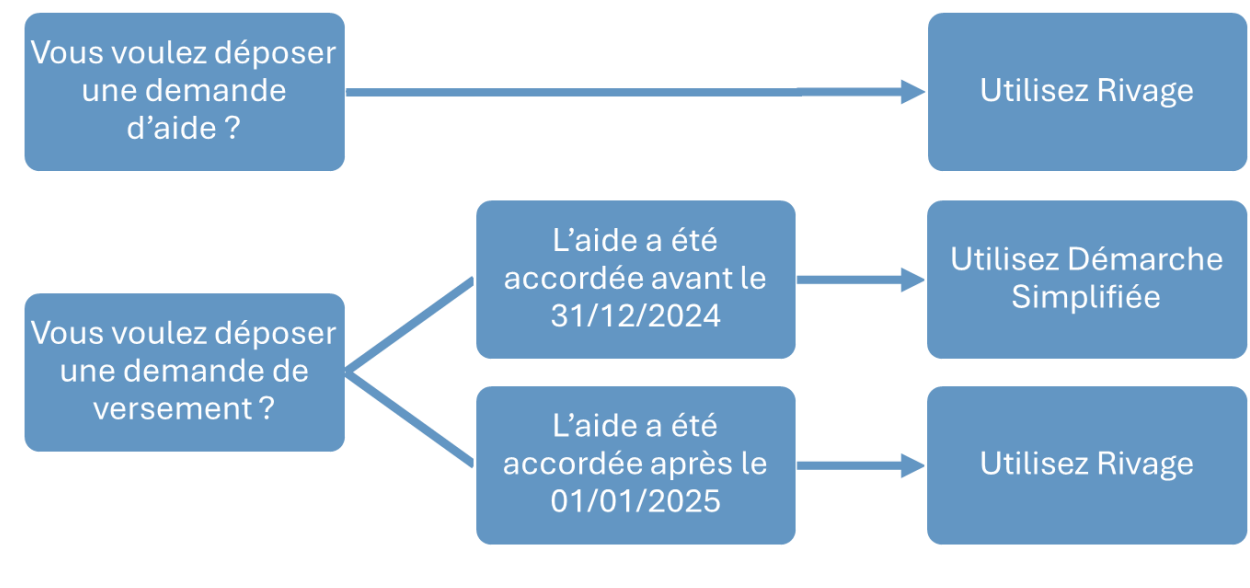

Figure 1 : récapitulatif sur les portails à utiliser

## INFORMATIONS

## Le demandeur

Une personne qui demande l'attribution d'un compte doit être habilitée à le faire par son entité et autorisée, à déposer en ligne les demandes d'aides et de versements.

## Identifiant et mot de passe

Plusieurs comptes peuvent être créés pour une même entité juridique : l'accès au compte est personnel, l'identifiant et le mot de passe sont propres à la personne qui est titulaire du compte. Le mot de passe envoyé pour permettre la première connexion sera envoyé par courrier postal à l'attention du dirigeant de la structure.

## Structure composée de plusieurs établissements

Tous les comptes personnels détenus au sein de la même entité juridique permettent d'avoir accès à toutes les données de cette même entité juridique (SIREN identique).

### Signature des documents

Le portail de gestion des aides en ligne permet de signer des documents à caractère juridique. La personne qui effectuera ces actions doit être habilitée à le faire par son entité et devra être titulaire du compte avec lequel elle procédera à la signature.

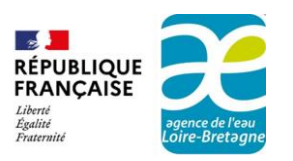

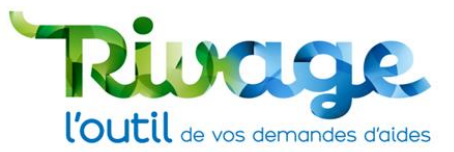

## **UTILISATION DE RIVAGE**

### Contexte

Disposer d'un compte utilisateur est un préalable indispensable à toutes les opérations liées aux gestions des aides avec les agences de l'eau. Si vous n'avez pas encore créé de compte, voir le mode opératoire « Création de compte ».

Pour la connexion, la plupart des navigateurs du marché sont compatibles, notamment les navigateurs Google Chrome, Mozilla Firefox, Safari et Microsoft Edge. La plateforme n'est pas compatible avec le navigateur Internet Explorer.

#### Se connecter

Sur le site internet de l'agence de l'eau : <u>https://aides-redevances.eau-loire-bretagne.fr</u> dans la rubrique "En 1 clic" :

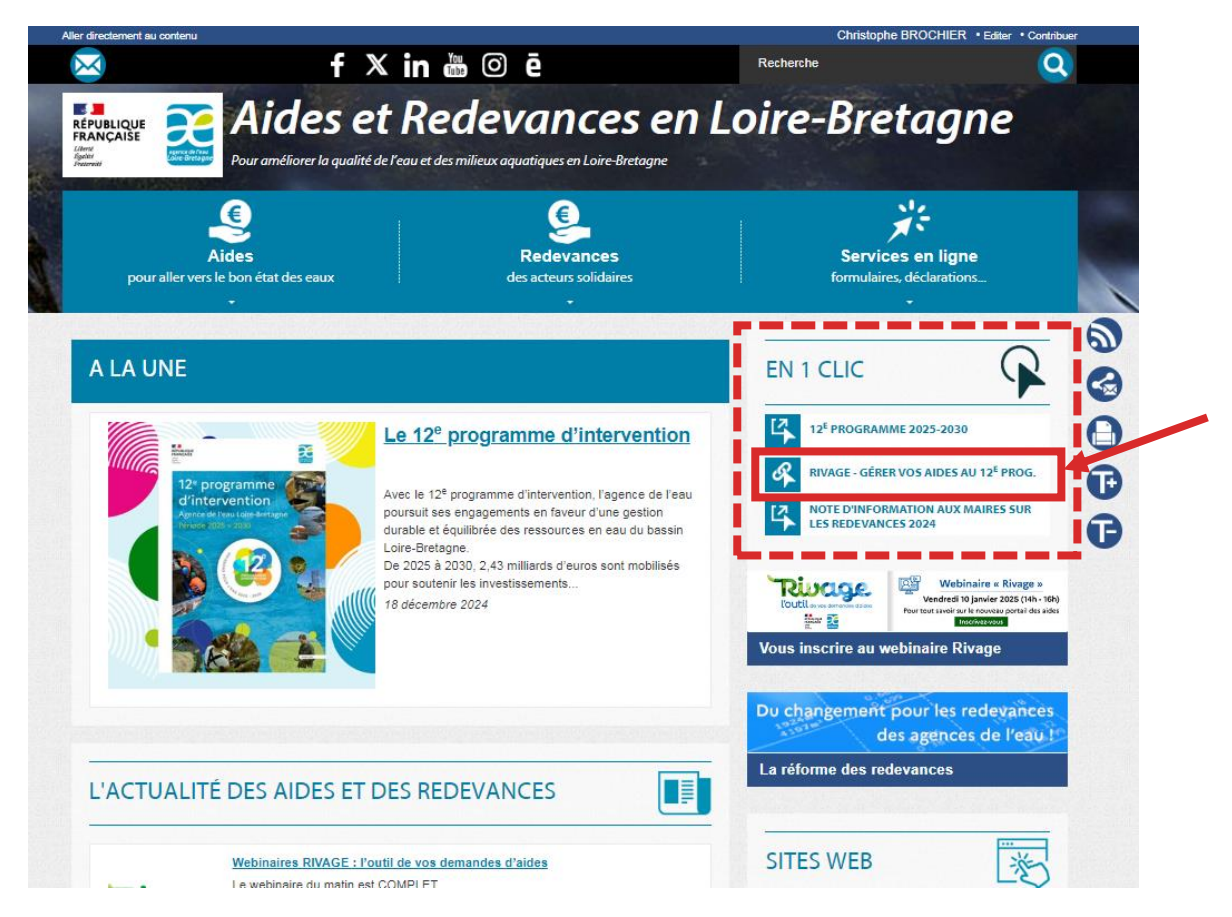

- Prenez connaissance du 12<sup>e</sup> programme qui définit les aides disponibles pour la période 2025-2030, des règles générales d'attribution et de versement des aides ainsi que de la fiche action concernant votre projet.
- Connectez-vous à **Rivage**.
- Vous arrivez sur la page d'accueil, qui vous propose de renseigner votre **identifiant** et **mot de passe**.

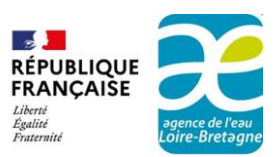

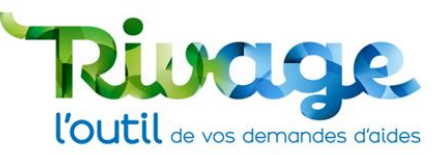

| River Contractions de la contraction de la contraction de la contr |   |  |
|----------------------------------------------------------------------------------------------------|---|--|
| REPRINCAISE<br>FRANÇAISE<br>Almin<br>Francist                                                                                                    |   |  |
| Bienvenue sur le portail de<br>gestion des aides                                                                                                    |   |  |
| IDENTIFICATION                                                                                                    | Ð |  |
| Identifiant                                                                                                    |   |  |
| Mot de passe                                                                                                    |   |  |
| Mot de passe oublié ?<br>CONNEXION                                                                                                    |   |  |
| Vous n'avez pas encore de compte ? Créez-en un l                                                                                                    |   |  |

### Se déconnecter

- Ne jamais utiliser les outils du navigateur : flèches de navigation avant / arrière ou la croix « x » tout en haut à droite pour fermer l'application.
- Pour quitter l'application, utiliser le bouton déconnexion situé dans votre « Menu personnel » situé en haut à droite.
  - Cliquez sur le triangle pointant vers le bas pour ouvrir le « menu personnel ».

| 😭 🤇 🎎 Dossier MOA actif  🛃 Mes projets | Mes demandes d'aide 🖉 Mes aides attri | buées $\mathcal{D} \in$ Mes demandes de versement | Mes documents | 🗶 Documents à signer 🗐 Co | SU 🚨 AELB M DOOP 👻 |
|----------------------------------------|---------------------------------------|---------------------------------------------------|---------------|---------------------------|--------------------|
|                                        |                                       |                                                   |               |                           |                    |

o Cliquez le bouton « déconnexion ».

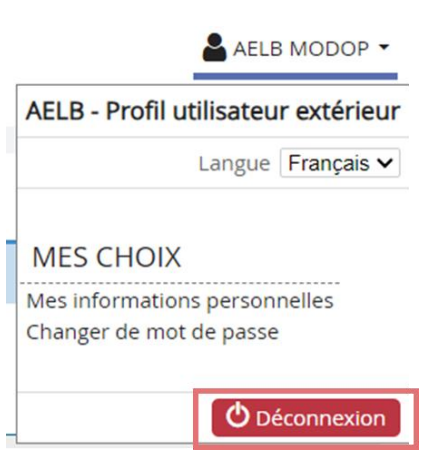

Si vous quittez par d'autres moyens l'application Rivage, votre session sera bloquée pendant 15 minutes lorsque vous souhaiterez y retourner.

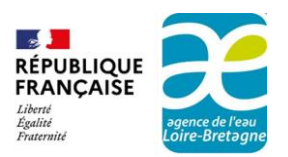

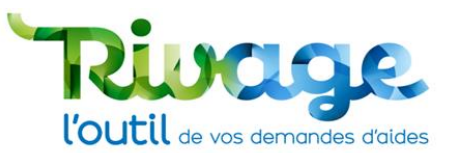

 Lorsque vous travaillez sur Rivage et que vous n'avez pas d'activité pendant 15 mn, vous êtes déconnectés automatiquement. Pensez à sauvegarder régulièrement votre travail. En cas de déconnexion, il convient de relancer complètement l'application.

| PERTE DE CONNEXION                       |
|------------------------------------------|
| Votre session a expiré.                  |
| Merci de bien vouloir vous reconnecter ! |
| Se reconnecter                           |

- Deux utilisateurs ne peuvent pas travailler sur le même objet en même temps (par exemple la même demande d'aide). Sinon l'un des deux messages suivants apparaît :
  - Cas n°1 : L'objet est alors verrouillé. Le 2<sup>e</sup> utilisateur ne peut que le consulter tant que l'autre utilisateur ne l'a pas quitté.

| rivage.eau-loire-bretagne.fr indique                                                 |    |
|--------------------------------------------------------------------------------------|----|
| Cet enregistrement est verrouillé par MODOP_AELB,<br>depuis le 12/12/2024 à 13:50:33 |    |
|                                                                                      | ОК |

 Cas n°2 : Le 2<sup>e</sup> utilisateur peut prendre la main au bout de 15 minutes d'inactivité du 1<sup>er</sup> utilisateur en cliquant sur OK. Dans ce cas, les saisies non sauvegardées du premier utilisateur sont perdues.

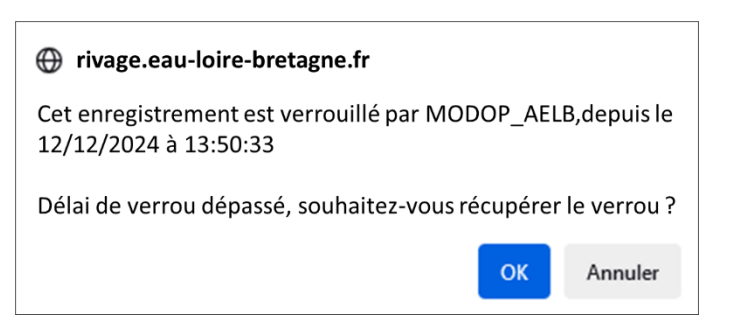

## Règles d'utilisation de Rivage

- Les champs marqués d'une étoile sont à saisir obligatoirement :
- Un champ sur fond grisé ne peut pas être modifié (lecture seule).
- Dans les zones de texte, le symbole 🖬 permet d'agrandir la plage de saisie.
- Pour accéder à un élément d'un tableau, cliquez sur les caractères de l'élément lui-même et non dans les espaces vides des cellules (le curseur se transforme en main).
  Pour trier les éléments d'un tableau selon une colonne, cliquez sur l'intitulé de la colonne

(la main apparaît). Il est possible de trier les données par ordre ascendant (1 clic)/ descendant (2 clics).

Une ligne en gras correspond à la dernière information consultée.

Titre \*

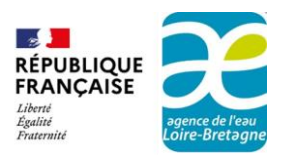

0

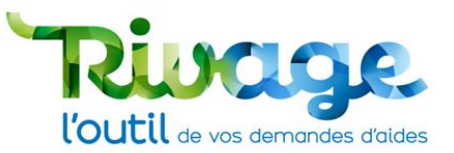

- Un champ comportant une erreur de saisie apparaît souligné en orange. Soit le champ n'a pas été saisi alors qu'il était requis, soit il a été saisi avec une valeur erronée.
- Toutes les informations saisies doivent être sauvegardées avant de changer de page. Le bouton sauvegarde peut être situé, selon les fenêtres à différents endroits.
  - o **SAUVEGARDER** : une information a été saisie et doit être sauvegardée.
    - SAUVEGARDER : après sauvegarde ou lorsqu'aucune information n'a été saisie.
  - ANNULER : annule les saisies en cours depuis la dernière sauvegarde.

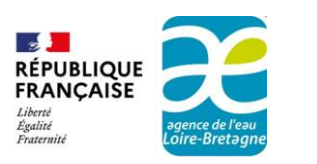

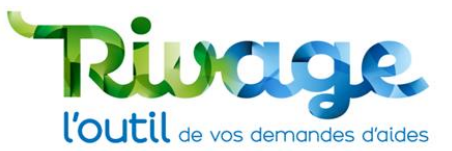

## PRÉSENTATION DU PORTAIL ET INFORMATIONS

Cette partie présente les différentes informations de la page d'accueil et de leurs onglets permettant de mieux appréhender l'utilisation de Rivage.

## La page d'accueil

| Bienvenue sur la base de recette de l'agence de l'eau Loire-Bretagne ! | Bouton permettant le dépôt d'une                                      |
|------------------------------------------------------------------------|-----------------------------------------------------------------------|
| INFORMATIONS                                                           | © Déposer une demande d'aide                                          |
| Accès aux guides d'utilisation                                         | HISTORIQUE<br>Accès à l'historique des 15 derniers dossiers consultés |
| ACTUALITÉS                                                             |                                                                       |
| Zone d'actualité                                                       |                                                                       |

## Les menus (bandeau supérieur)

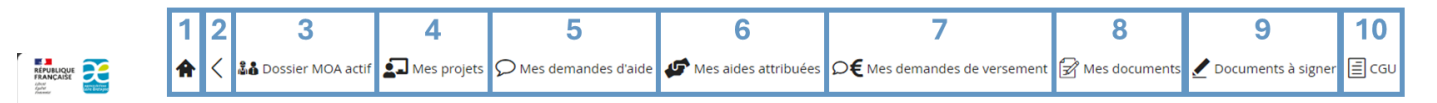

- 1. Bouton « 🏶 » : retourner à l'accueil à n'importe quel moment.
- 2. Bouton « < » : revenir à l'étape précédente de la navigation dans Rivage.
- 3. Menu « Dossier MOA actif » : consulter l'ensemble des informations connues de l'agence de l'eau et actions réalisées sur la plateforme vous concernant.
- 4. Menu « Mes projets » : consulter les prévisions de travaux éventuellement établies par l'agence de l'eau vous concernant.
- 5. Menu « Mes demandes d'aide » : suivre l'ensemble de vos demandes d'aides effectuées.
- 6. Menu « Mes aides attribuées » : suivre l'ensemble des aides attribuées consécutivement à vos demandes.
- 7. Menu « Mes demandes de versement » : suivre l'ensemble des versements perçus sur les aides accordées et faire une demande de versement intermédiaire ou de solde.
- 8. Menu « Mes documents » : accéder à l'ensemble de vos documents juridiques et courriers ou tout autres documents.

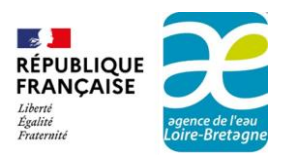

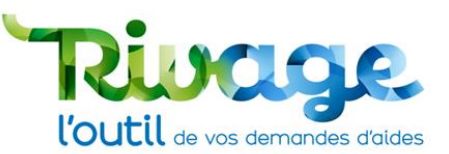

9. Menu « Documents à signer » : accéder aux documents à signer de façon dématérialisée. Une signalétique orange sur le menu « document à signer » indique qu'il y a une action de signature à effectuer.

🕼 Mes documents 🖌 Documents à signer 🗐 CGU

10. Menu « CGU » : consulter les conditions générales de l'utilisateur.

#### Le menu Personnel (en haut à droite)

Le menu personnel permet de gérer la déconnexion et le changement de mot de passe.

• Cliquez sur le triangle bas pour déployer le « menu personnel ».

Si votre structure dispose de plusieurs sites (plusieurs numéros de SIRET pour un même numéro de SIREN) ayant fait l'objet d'actions dans Rivage, un lien "Changer de MOA active" est présent.

| AELB MODOP 🔻                                                                                   |
|------------------------------------------------------------------------------------------------|
| AELB - Profil utilisateur extérieur                                                            |
| Langue <b>Français</b> 🗸                                                                       |
| MES CHOIX<br>Mes informations personnelles<br>Changer de MOA active<br>Changer de mot de passe |
|                                                                                                |

Ce lien est à utiliser pour changer de numéro de SIRET pour déposer une demande d'aide sur le bon établissement.

#### Assistance

En cas de difficulté, vous pouvez contacter votre correspondant habituel. Vous trouvez également des contacts avec le bouton « ? » situé en haut à droite : 😨 .

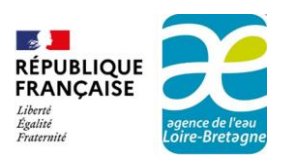

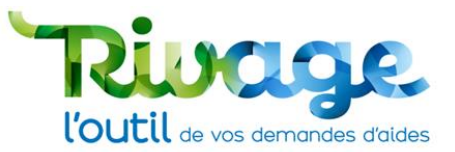

#### Le menu « Dossier MOA actif »

Le menu « Dossier MOA actif » de la page d'accueil se compose de sept onglets. Il rassemble l'ensemble des informations, des démarches et le suivi des demandes ou aides en cours ou terminées pour votre établissement correspondant à un SIRET.

| 🔶 🕻 🎎 Dossier MOA actif | Mes projets $igsir Mes$ demandes d'aide | Mes aides attribuées | Mes documents | 🖊 Documents à signer 🗐 CGU |
|-------------------------|-----------------------------------------|----------------------|---------------|----------------------------|

• L'onglet « Référentiel MOA » permet d'accéder à l'ensemble des informations connues de l'agence sur l'établissement sélectionné.

| Raison sociale<br>XXXXXXXX<br>Code<br>oooooo                                           |                                  |              | Actif<br>Z<br>Etablissement principal          |                 |                                       |
|----------------------------------------------------------------------------------------|----------------------------------|--------------|------------------------------------------------|-----------------|---------------------------------------|
| SIREN 000000000                                                                        | Code catégorie juridique<br>7210 |              |                                                |                 |                                       |
| SIRET<br>000000000000000                                                               |                                  |              | Catégorie juridique<br>COMMUNE ET COMMUNE NOUV | ELLE            |                                       |
| COMMUNE DE MUR SUR ALLIER<br>Référentiel MOA Contacts Projets Demandes d'aide Contrats | s Pièces                         | RIB          |                                                |                 |                                       |
| INFORMATIONS ISSUES DU RÉFÉRENTIEL MOA                                                 |                                  |              |                                                |                 |                                       |
| Raison sociale<br>XXXXXXXX                                                             |                                  |              | Actif                                          | Etabli          | ssement principal                     |
| Code<br>000000                                                                         |                                  |              | Code catégorie juridique<br>7210               | Rubri           | que                                   |
| SIREN<br>000000000                                                                     |                                  | NIC<br>00000 | Catégorie juridique<br>COMMUNE ET COMMUNE N    | IOUVELLI        | E                                     |
| SIRET<br>00000000000000                                                                |                                  |              | Code NAF<br>8411Z                              | Libell<br>Admir | é NAF<br>histration publique générale |
| Adresse 1<br>& RUE DE PARIS                                                            |                                  |              | Siège                                          |                 |                                       |
| Adresse 2                                                                              |                                  |              | EPCI à fiscalité propre                        |                 | EPCI sans fiscalité propre            |
| Adresse 3                                                                              |                                  |              | Française                                      |                 |                                       |
| Adresse 4                                                                              |                                  |              |                                                |                 |                                       |
| Adresse 5                                                                              |                                  |              |                                                |                 |                                       |
| Adresse 6                                                                              |                                  | Code INSEE   |                                                |                 |                                       |
| Adresse 7                                                                              |                                  |              | Association                                    |                 | De droit public                       |

• L'onglet « Contacts » comporte la liste des interlocuteurs renseignés au fur et à mesure de la vie des dossiers dans Rivage. Ces interlocuteurs ne possèdent pas forcément de compte utilisateur leur permettant d'accéder à la plateforme Rivage.

| agence de l'eau<br>Loire-Bretagne |                           |                                | l'out                                                                                                    | il de v                                                              |
|-----------------------------------|---------------------------|--------------------------------|----------------------------------------------------------------------------------------------------|----------------------------------------------------------------------|
| Référentiel MC                    | / Contacts Frojets Demand | les d'aide Contrats Pièces RIB |                                                                                                    |                                                                      |
| CONTACTS                          |                           |                                |                                                                                                    |                                                                      |
| Nom -                             | Fonction                  | Téléphone e-mail               | Interlocuteur technique Interlocuteur financier                                                                                           | r Actif N                                                            |
|                                   |                           |                                |                                                                                                    |                                                                      |
|                                   |                           |                                | Oui Oui                                                                                                    | Actif                                                                |
|                                   |                           |                                | Oui Oui<br>Oui Oui                                                                                                    | Actif<br>Actif                                                       |
|                                   |                           |                                | Oui Oui<br>Oui Oui<br>Oui Oui                                                                                                    | Actif<br>Actif<br>Actif                                              |
|                                   | Inform                    | ntione dos contacts            | Oui     Oui       Oui     Oui       Oui     Oui       Oui     Oui       Oui     Oui       Oui     Oui                                     | Actif<br>Actif<br>Actif<br>Actif                                     |
|                                   | Informa                   | ations des contacts            | Oui     Oui       Oui     Oui       Oui     Oui       Oui     Oui       Oui     Oui       Oui     Oui       Non     Oui                   | Actif<br>Actif<br>Actif<br>Actif<br>Actif                            |
|                                   | Informa                   | ations des contacts            | Oui     Oui       Oui     Oui       Oui     Oui       Oui     Oui       Oui     Oui       Oui     Oui       Non     Oui       Non     Oui | Actif<br>Actif<br>Actif<br>Actif<br>Actif<br>Actif<br>Actif          |
|                                   | Informa                   | ations des contacts            | Oui     Oui       Oui     Oui       Oui     Oui       Oui     Oui       Oui     Oui       Oui     Oui       Non     Oui       Non     Non | Actif<br>Actif<br>Actif<br>Actif<br>Actif<br>Actif<br>Actif<br>Actif |

- L'onglet « Projets » contient l'ensemble des prévisions d'aide créées par l'agence de ٠ l'eau. Vous avez la possibilité de consulter vos projets en cliquant sur le numéro correspondant dans la liste. Au démarrage, aucun projet ne sera disponible.
- L'onglet « Demande d'aide » rassemble l'ensemble des demandes d'aides déposées par votre établissement. Vous avez également la possibilité de consulter vos demandes d'aides en cliquant sur le numéro correspondant à votre recherche.

| AGENCE DE L'EAU         | JARTOIS-PICARDIE    |                        |            |            |                                    |                    |                    |
|-------------------------|---------------------|------------------------|------------|------------|------------------------------------|--------------------|--------------------|
| Référentiel MOA         | Contacts Projets    | Demandes d'aide        | Contrats   | Pièces     | RIB                                |                    |                    |
| DEMANDES D'AIDE D       | DE CETTE MOA        |                        |            |            | Ensemble des de<br>déposées par vo | emande<br>tre stru | es d'aide<br>cture |
| N° demande <del>-</del> | Titre de la demande |                        | Thémati    | ique       |                                    | Etat               | Statut             |
| DEM-2024-00108          | DA8_REC2_OO         |                        | Appui Te   | echnique   | Départemental                      | en cours           | En instruction     |
| DEM-2024-00107          | DA7_REC2_00         |                        | Appui Te   | echnique   | Départemental                      | en cours           | En instruction     |
| DEM-2024-00105          | MODOP15_RNV         |                        | Appui Te   | echnique   | Départemental                      | en cours           | En instruction     |
| DEM-2024-00104          | SSSSS               |                        | Solidarit  | té et coop | ération internationales            | en cours           | En création        |
| DEM-2024-00103          | Test1 RNV2307       |                        | Appui Te   | echnique   | Départemental                      | en cours           | En instruction     |
| DEM-2024-00102          | TEST M9D RNV        |                        | Appui Te   | echnique   | Départemental                      | en cours           | En instruction     |
| DEM-2024-00100          | DA6_REC2_OO         |                        | Commu      | nication ( | et information                     | en cours           | Incomplète         |
| DEM-2024-00099          | DA_ConvMandat1_Pr   | rojet1_SchneiderCarine | e Assainis | sement e   | t gestion des eaux pluviales       | en cours           | En instruction     |
| DEM-2024-00098          | TestNolwenn         |                        | Appui Te   | echnique   | Départemental                      | en cours           | En création        |
| DEM-2024-00097          | DA5_REC2_OO         |                        | Commu      | nication e | et information                     | en cours           | Transmise          |
| DEM-2024-00096          | DA4_REC2_00         |                        | Appui Te   | echnique   | Départemental                      | en cours           | En instruction     |

L'onglet « Contrat » comporte la liste des aides en cours (statut « engagé ») ou passées • avec l'agence de l'eau. Les documents juridiques peuvent être consultés à partir de la colonne « Document juridique ».

CONTRATS DE CETTE MOA

| Numéro 🕶         | Libellé              | Etat     | Statut         | Document juridique |
|------------------|----------------------|----------|----------------|--------------------|
| LBREG-2024-00280 |                      | en cours | Contractualisé | Ê                  |
| LBREG-2024-00270 |                      | en cours | Différé        |                    |
| LBREG-2024-00269 |                      | en cours | Contractualisé |                    |
| LBREG-2024-00268 |                      | en cours | Contractualisé |                    |
| LBREG-2024-00252 |                      | en cours | Contractualisé |                    |
| LBREG-2024-00250 |                      | en cours | Contractualisé |                    |
| LBREG-2024-00246 | Libellé des dossiers | clos     | Soldé          |                    |
| LBREG-2024-00244 | Contractuatises      | en cours | Contractualisé |                    |
| LBREG-2024-00232 |                      | en cours | Contractualisé |                    |
| LBREG-2024-00231 |                      | en cours | Contractualisé |                    |
| LBREG-2024-00229 |                      | en cours | Contractualisé |                    |
| LBREG-2024-00226 |                      | en cours | Contractualisé |                    |
| LBREG-2024-00225 |                      | en cours | Engagé         |                    |

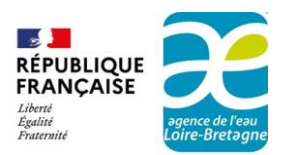

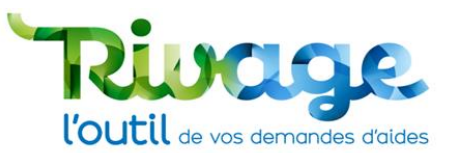

 L'onglet « Pièces » permet de stocker des documents correspondant aux besoins de votre établissement. Il vous faut remplir un intitulé, le type de pièce jointe correspondant et joindre le document. Vous pouvez stocker les pièces récurrentes (RIB, statuts, K bis, études...) nécessaires au dépôt de demande d'aide.

| AGENCE DE L'EAU ARTOIS-PICARDIE                                      |                                      |
|----------------------------------------------------------------------|--------------------------------------|
| Référentiel MOA Contacts Projets Demandes d'aide Contrats Pièces RIB |                                      |
| PIÈCES DE LA MOA                                                     | Permet d'ajouter une<br>pièce jointe |
| Type de PJ                                                           | Q                                    |
| Intitulé de la pièce *                                               | 63                                   |
| Ordre d'affichage                                                    |                                      |
| Documents joints *                                                   | ~ 🕀 🗸                                |
| Commentaire demandeur                                                | 63                                   |
|                                                                      |                                      |
|                                                                      |                                      |

• L'onglet « RIB » permet de consulter le ou les RIB connus de l'agence de l'eau. Il permet de vérifier lequel est actif.

| Référentiel MOA Contacts Projets Demandes d'aide Contrats Pièces RIB | 8     |  |  |
|----------------------------------------------------------------------|-------|--|--|
| RIB FRANCE                                                           |       |  |  |
|                                                                      | d     |  |  |
| N* . Domiciliation Titulaire IBAN                                    | Actif |  |  |
| 03 AGT COMPT. AGENCE ARTOIS PICARDI                                  | Actif |  |  |
| 03 AGT COMPT. AGENCE ARTOIS PICARDI                                  | Actif |  |  |

### Les menus « Mes projets » et « Mes demandes d'aide »

*Ces menus comportent tous les projets et demandes d'aides de l'ensemble des établissements (SIRET) connus dans Rivage rattachés au même SIREN :* 

Pour consulter un de ces objets, il convient de cliquer sur le numéro concerné.

#### Le menu « Mes aides attribuées »

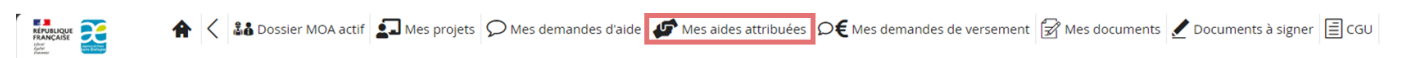

Le menu « Mes aides attribuées » recense l'ensemble des aides contractualisées. C'est également à partir de cet onglet que vous pouvez procéder aux demandes de versements.

| IRET                                                               | Q                              |                          | Nº Den<br>Titre de     | ande aide<br>la Demande aid                                                                                 | -                 |                       |                  | Effacer<br>Rechercher   |                   |           |                                             |       |
|--------------------------------------------------------------------|--------------------------------|--------------------------|------------------------|----------------------------------------------------------------------------------------------------|-------------------|-----------------------|------------------|-------------------------|-------------------|-----------|---------------------------------------------|-------|
| l <sup>e</sup> aide<br>ibellé de l'aide<br>iterlocuteur<br>nancier | Indifferent V                  |                          |                        | N° contrat<br>Date de caducité entre le /// et le ///<br>Date de fin de validité entre le // // et le // // |                   |                       |                  |                         |                   |           |                                             |       |
|                                                                    |                                |                          |                        |                                                                                                    |                   |                       |                  |                         |                   |           |                                             |       |
| SIRET                                                              | N <sup>e</sup> Demande<br>aide | Titre de la Demande aide | N <sup>a</sup> contrat | Nº aide *                                                                                                   | Libellé de l'aide | Montant de l'aide (€) | Date de caducité | Date de fin de validité | Montant versé (€) | Solde (€) | Déposer une demande de versement            | Suivi |
| 50804739600033                                                     | DEM-2024<br>00361              | MF_Interfaces_CDM        | LBREG-2024-<br>00280   | AID-2024-<br>00492                                                                                          | CDM5_MF           | 1 000.00              |                  |                         | 200.00            | 800.00    | Appel de fonds et/ou justif, des dépenses 🗸 |       |
| 50804739600033                                                     | 00361                          | MF_Interfaces_CDM        | LBREG-2024-<br>00280   | AID-2024-<br>00491                                                                                          | CDM4_MF           | 1 000.00              |                  |                         | 250.00            | 750.00    | Appel de fonds et/ou justif, des dépenses 💙 |       |
| 50804739600033                                                     | 00361                          | MF_Interfaces_CDM        | LBREG-2024-<br>00280   | AID-2024-<br>00490                                                                                          | CDM3_MF           | 1 000.00              |                  |                         | 650.00            | 350.00    | €                                           |       |
| 50804739600033                                                     | DEM-2024-<br>00361             | MF_Interfaces_CDM        | LBREG-2024-<br>00280   | AID-2024-<br>00489                                                                                          | CDM2_MF           | 1 000.00              |                  |                         | 800.00            | 200.00    | €                                           | P     |

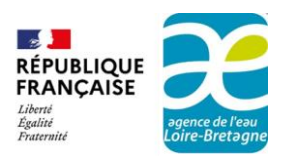

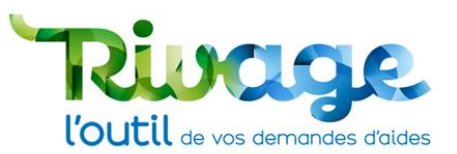

- L'avancement des paiements est figuré par les anneaux en bout de ligne de tableau, le vert représentant la part déjà payée et le rouge le montant restant à solliciter.
- Le symbole « € » permet de faire une demande de versement en sélectionnant au préalable le type de demande dans la liste déroulante. Lorsque le symbole « € » est rouge, aucune demande n'est possible (généralement car une demande est déjà en cours de traitement).

#### Le menu « Mes demandes de versement »

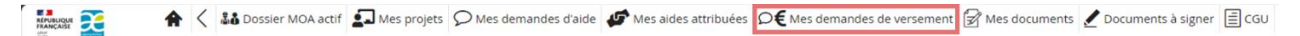

Le menu « Mes demandes de versement » permet de suivre l'état d'avancement de vos demandes de versement.

#### Le menu « Mes documents »

Le menu « Mes document » regroupe l'ensemble des documents validés par l'agence vous concernant (ex : conventions, actes d'attribution, avenants, refus...).

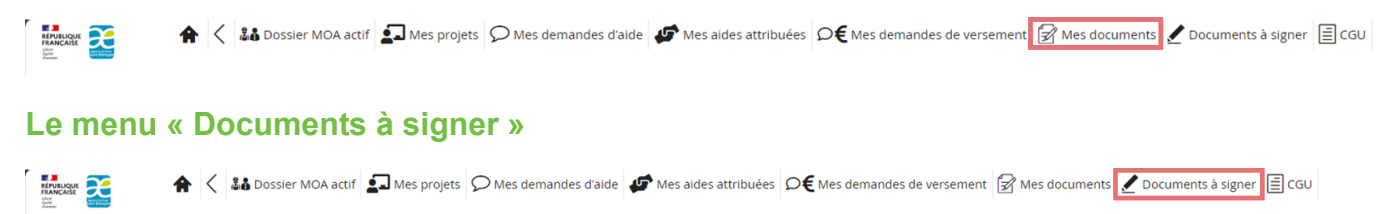

Le menu « Documents à signer » présente l'ensemble des documents en attente de signature de votre structure. Une fois signés, vous pourrez les retrouver dans l'onglet « Mes documents ». Lorsqu'un document est à signer, l'onglet apparaît en orange.

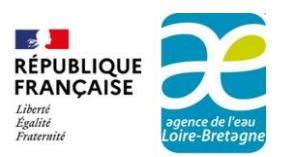

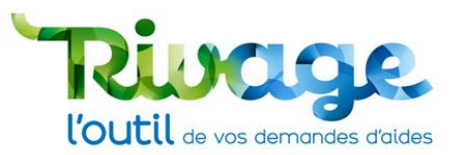

## EN CAS DE DIFFICULTÉS : CONTACTEZ-NOUS

Établissement situé dans les départements 03-07-15-21-42-43-48-58-63-69-71-89 : Délégation Allier-Loire amont - Tel : 04 73 17 07 10 - Mail : <u>allier-loire-amont@eau-loire-bretagne.fr</u> Établissement situé dans les départements 22-29-35-50-56 : Délégation Armorique - Tel : 02 96 33 62 45 - Mail : <u>armorique@eau-loire-bretagne.fr</u> Établissement situé dans les départements 18-28-36-37-41-45 : Délégation Centre-Loire - Tel : 02 38 51 73 73 - Mail : <u>centre-loire@eau-loire-bretagne.fr</u> Établissement situé dans les départements 44-49-50-53-61-72-85 : Délégation Maine-Loire-Océan - Tel 02 43 86 96 18 - Mail : <u>mlo@eau-loire-bretagne.fr</u> Établissement situé dans les départements 16-17-19-23-79-86-87 : Délégation Poitou-Limousin - Tel 05 49 38 09 82 - Mail : <u>poitou-limousin@eau-loire-bretagne.fr</u> Pour les autres cas, siège de l'agence de l'eau Loire-Bretagne : Tel : 02 38 51 73 73 - Mail : dpi@eau-loire-bretagne.fr

## AUTRE RESSOURCE DOCUMENTAIRE

• Vous pouvez retrouver sur le site de l'agence : <u>https://aides-redevances.eau-loire-bretagne.fr/</u> d'autres documents disponibles pour vous aider à utiliser Rivage :

Création d'un compte sur le portail de gestion des aides Déposer et suivre une demande d'aide Déposer et suivre une demande de versement Signer un document